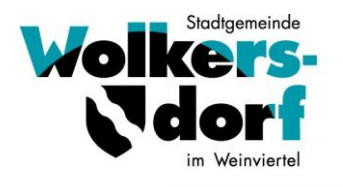

NÖ, Bezirk Mistelbach, **2120 Wolkersdorf, Hauptstraße 28** UID Nr.: ATU16213504

Telefon: 02245/2401 DW 30, Telefax: 02245/2401/ DW 49 e-mail: buergerservice@wolkersdorf.at homepage: www.wolkersdorf.at

Wolkersdorf, Juli 2023

# Kindergarten/Kleinstkindergruppe Essensbestellung Online mit dem System "mampf" ab 4. September 2023 (Registrierung ab 24.07.2023)

Sehr geehrte Erziehungsberechtigte! Liebe Eltern!

Um die Organisation der Verpflegung für die Zukunft leichter zu machen, nutzen wir ab dem **04. September 2023** ein internetbasierendes Bestell- und Stornierungssystem.

## Informationen zum System

- Jeder Essensteilnehmer (Kind) erhält sein eigenes Online-Benutzerkonto, welches von Ihnen als Erziehungsberechtigter genutzt wird.
- Hier können Sie Essen für Ihr Kind bis 08.30 Uhr am selben Tag bestellen.
- Sie können auch ein ABO für das ganze Kindergartenjahr buchen.
- Stornierungen sind ebenfalls bis 08.30 Uhr am selben Tag möglich.
- Für Smartphones und Tablets gibt es eine APP, welche über die Startseite des Systems auf dem Geräte-Bildschirm hinzugefügt werden kann - nicht über App/Play Store verfügbar.
- Die Bezahlung erfolgt per Vorschreibung zum jeweiligen Monatsende.
- Die zu erwartenden Kosten sowie die getätigten Bestellungen sind jederzeit im Online-Benutzerkonto ersichtlich.
- Pro Kind ist nur ein Benutzerkonto/Zugang (entspricht Vor- und Zuname des Kindes) möglich.

## Zeitplan

Ab 24.07.2023 - Anmeldung im System zur Registrierung der Benutzerkonten
Ab 07.08.2023 - Freischaltung des Zuganges durch die Stadtgemeinde
Ab 21.08.2023 - Erstmalige Essensbestellungen / Speisepläne online
Ab 04.09.2023 - Erste Essensausgabe im Kindergarten/Kleinstkindergruppe

## Anmeldung zur Essensteilnahme / Registrierung eines Online-Benutzerkontos

Öffnen Sie die Internetseite **login.mampf1a.de/wolkersdorf**, alternativ können Sie auch die Verlinkung auf unserer Gemeinde-Homepage (www.wolkersdorf.at) nutzen.

**ACHTUNG!** Die Internetseite kann NICHT über eine Suchmaschine (z.B. Google) geöffnet werden, sondern muss direkt in die Browser-Suchleiste eingegeben werden oder Sie nutzen den direkten Link auf unserer Gemeinde-Homepage!

#### Wolkersdorf, Juli 2023

- Schritt 1: Online-Anmeldung unter " Neu hier" Online Formular. Folgen Sie den Anweisungen am Bildschirm und geben Sie unter dem Namen des Essensteilnehmers den Namen Ihres Kindes ein.
- Schritt 2: Sie erhalten eine **E-Mail zur Registrierungsbestätigung** mit einem Link. Dieser **Link muss angeklickt werden**, um die Registrierung zu vervollständigen.
- Schritt 3: Nun müssen Sie warten, bis Ihr Benutzerkonto von der Stadtgemeinde Wolkersdorf im Weinviertel freigeschaltet wird. Ohne Freischaltung ist das Anmelden beim Konto nicht möglich. Sie werden per E-Mail über die Freischaltung Ihres Benutzerkontos informiert. Dies kann aufgrund der manuellen Registrierungskontrolle einige Zeit dauern.
- Schritt 4: Die Freischaltung ist erfolgt. Sie können sich nun mit dem Benutzernamen Name des Kindes (vorname.nachname) und dem Passwort anmelden.
- Schritt 5: **APP-Installation** zurück **zur Startseite** dort finden Sie genauere Informationen:

Apple - mampf im Safari öffnen, ..... Android – mampf im Browser aufrufen, ..... Windows – mampf im Browser öffnen und das Fenster verkleinern, ......

Bei allfälligen Fragen wenden Sie sich bitte an das Team im Bürgerservice 02245/2401 DW 30 buergerservice@wolkersdorf.at

Mit freundlichen Grüßen minic mm

Ing.- Dominic Litzka, BFd Bürgermeister